## SCSMUG

## February 8, 2011

## **Using Time Machine**

We covered setting up a Time Machine drive in December.

http://www.scs-cc.com/sigs/Time\_Machine.pdf

To recover a file or folder from a Time Machine backup.

- From the Time Machine menu select Enter Time Machine.
- When Time Machine opens a Finder window is displayed.
- Select Filename and enter the name of the file in the search box.
- or, select Contents and enter the search text in the search box.

To search previous Time Machine backups:

- Use the forward and back arrows to step the the backups sequentially.
- The lower-right corner of the display is a timeline showing each Time Machine backup.
- Hover the mouse over the timeline and select a Time Machine backup to search.

Time Machine has a special behavior when using iPhoto, Address Book or Mail.

- Open the application (iPhoto, Address Book, or Mail).
- Enter Time Machine
- The Time Machine backup of the selected application or opened and can be searched.
- This is especially helpful when trying to recover a deleted email.

Additional help with Time Machine is available on the Apple web site.

http://support.apple.com/kb/HT1427

http://support.apple.com/kb/HT3275

## **More Smart Folders**

Last time we covered the basics of *Smart Folders*.

http://www.scs-cc.com/sigs/Mac-Jan-11-2011.pdf

We could specify either the filename or file contents to be added to our Smart Folder. What if we wanted to narrow our scope and gather files with a certain name and contents?

The + sign below the search-text box lets us specify addition criteria.

For example we would like to gather all files that have Apple in the name and have OSX in the text.

- Click: on the + icon.
- Click: on the arrow next to the word Kind.
- From the drop-down menu, select Name.
- Enter the word *Apple* in the text field after the *matches* menu.
- Click on the + icon, again.
- Click: on the arrow next to the word Kind.
- From the drop-down menu, select *Contents*.
- Enter the word OSX in the text field after the matches menu.

| 000          | 0                                                  | New Smart Fold | ier   |             | $\Box$         |
|--------------|----------------------------------------------------|----------------|-------|-------------|----------------|
| < > = = = =  |                                                    | 0 💼            | 3 3   | a 🔟 🖉       |                |
| * DEVICES    | Search: (EDISELING "MacPro"   (CONTINUE) File Name |                |       |             | (Save) ()      |
| MacPro       | (Name 1) (matches                                  | t) apple       | apple |             | $\odot \oplus$ |
| Maxtor-500-3 | (Contents t) contains osx                          |                |       |             | $\odot \oplus$ |
| Maxter-yoo-1 | Name                                               |                | Kind  | Last Opened | *              |
| Maxtor-500-2 |                                                    |                |       |             |                |
| MarPro-1     |                                                    |                |       |             |                |
| Marthus-3    |                                                    |                |       |             |                |
| MarPro-1     |                                                    |                |       |             |                |
|              |                                                    |                |       |             |                |
| V PLACES     | ĩ                                                  |                |       |             |                |
| Desctop      |                                                    |                |       |             |                |
| A subansky   |                                                    |                |       |             |                |
| C Decuments  |                                                    |                |       |             |                |
| X11          |                                                    |                |       |             |                |
| Applications |                                                    |                |       |             |                |
| Y Utilities  | 6                                                  |                |       |             |                |
| Apos         |                                                    |                |       |             |                |
|              | id.                                                | 0 items        |       |             |                |

Another example: we want to gather all documents created within the past month.

- Click: on the + icon.
- Click: on the arrow next to the word Kind.
- Select: Created date.
  - Click in the box next to *within last* and enter 30 days.

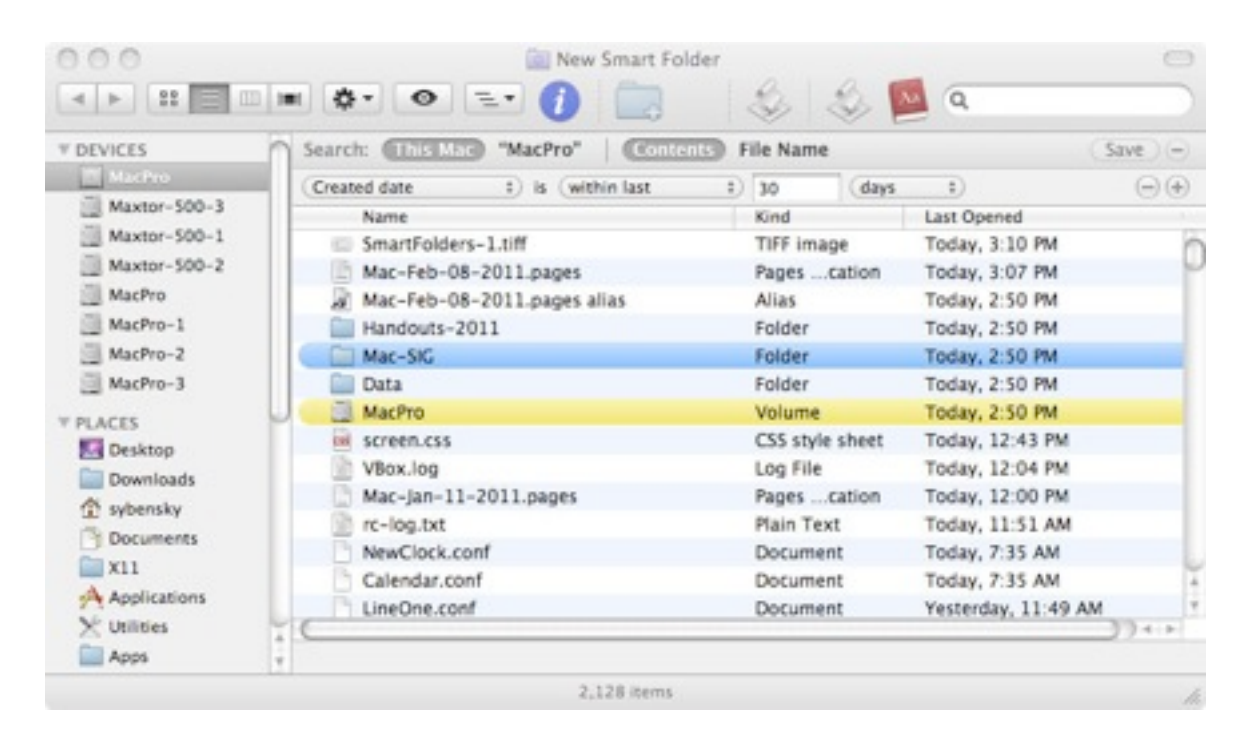

Once a Smart Folder is created and saved, OSX will update it anytime a file - that matches the selection criteria - is created or changed.

Additional help with Smart Folders is available on the Apple web site.

http://docs.info.apple.com/article.html?path=Mac/10.6/en/8923.html

http://docs.info.apple.com/article.html?path=Mac/10.6/en/11493.html

http://docs.info.apple.com/article.html?path=Mac/10.5/en/8923.html